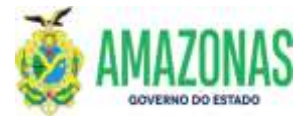

## INSTRUÇÕES PARA USUÁRIO DO SISTEMA DE ADMINISTRAÇÃO FINANCEIRA INTEGRADA - AFI

| SETOR      | DEFIN             |       | VERSÃO  | )      | 00     |        | DATA       | FEVEREIRO/2024 |
|------------|-------------------|-------|---------|--------|--------|--------|------------|----------------|
| SUBSISTEMA | EXEFIN            | SUB   | MENU    | DOCU   | MENTO  | CÓD. D | A TRANSAÇÃ | 0              |
| TRANSACÃO  | IMPRO – IMPRESSÃO | DE RE | LAÇÃO D | E ORDE | M BANC | ARIA   |            |                |

- 1. OBJETIVO: É gerar a impressão do documento Relação de Ordem Bancária RO já criado no sistema AFI, contendo a listagem das ordens bancárias geradas a partir da transação EXEPD;
- 2. Usuários: Destina-se aos usuários com perfil para acesso a transação IMPRO.
- 3. Operacionalização:

3.1. A partir do menu **EXEFIN** do sistema AFI, submenu **IMPRESSÃO**: deve-se selecionar a transação IMP**RO**.

| REFAZ                                                                                                    |                                                                                                    |                                                                                                    |                                                                                    |    |               |                   |
|----------------------------------------------------------------------------------------------------|----------------------------------------------------------------------------------------------------|----------------------------------------------------------------------------------------------------|------------------------------------------------------------------------------------|----|---------------|-------------------|
| апаниятваçãо<br>гранскита е Теряхре                                                                                                    | I APPENDING                                                                                                    |                                                                                                    |                                                                                    |    |               |                   |
|                                                                                                    | Sector and the sector and the sector | and the second second second second second second second second second second second second second second second |                                                                                    |    | and the state |                   |
| Annual Sector Sector Sect | Addition for a second second sec      |                                                                                                    | n an tao a na dia mandri ang ang ang ang ang ang ang ang ang ang                   |    |               | Contract Contract |
|                                                                                                    |                                                                                                    | -                                                                                                    | a Baldan, magadilar oʻgʻrdilaran, avalar oʻrdilgan<br>arapta di Mataya (toʻshi toʻ | R. |               |                   |

3.2. Após seleção da transação IMPRO, abrir-se-á a página de preenchimento da IMPRO; selecionar UG Financeira, Gestão Financeira, UG Favorecida, Gestão Favorecida, Domicilio Bancário e clicar no botão **Proc**, ao lado do botão **Impri**.

| 📦 IMPRO - Mozilla Firefox      |                                                     |                             | _              |                  | ×                |
|--------------------------------|-----------------------------------------------------|-----------------------------|----------------|------------------|------------------|
| O A ≅ https://sist             | emas. <b>sefaz.am.gov.br</b> /AfiPrd2021/Im         | ipro.do                     |                | ☆                | ≡                |
| Ano do exercício: Usua<br>2021 | irio: 79387462404-MARCOS ANDRE<br>PONTES CAVALCANTI | Aplicação:<br>AfiPrd2021CAS | Data do servid | lor: 13/07<br>12 | 7/2021<br>:23 AM |
| 🖭 Incluir 🛛 🖓 Alterar          | Excluir Limpar 🗄 Impri.                             | 🔍 Proc. 🥱 Volta             | ar 🔲 Calc.     | 🥐 Aju            | da               |
| EXEFIN - IMPRESSÃO - IM        | IPRO - Impressão de Relação de Orden                | s Bancárias                 |                |                  |                  |
| UG Financeira                  | 014102-SECRETARIA DE ESTADO DA                      | A FAZENDA - SEFAZ CEN       | NTRALIZADORA   | ~                |                  |
| Gestão Financeira              | 00001 - ADMINISTRACAO DIRETA                        |                             | ~              |                  |                  |
| UG Favorecida                  | 017306-FUNDAÇÃO DE VIGILÂNCIA                       | EM SAÚDE DO ESTADO          | DO AMAZONAS    | s 🗸              |                  |
| Gestão Favorecida              | 00003 - FUNDACAO                                    |                             | ×              |                  |                  |
| Número                         | Inicial 2021RO                                      | Final 2021RO                |                |                  |                  |
|                                |                                                     |                             |                |                  |                  |
|                                |                                                     |                             |                |                  |                  |

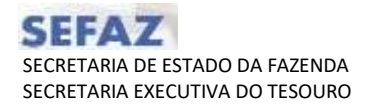

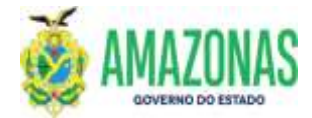

## INSTRUÇÕES PARA USUÁRIO DO SISTEMA DE ADMINISTRAÇÃO FINANCEIRA INTEGRADA - AFI

3.3. Serão exibidas as Relações de Ordens Bancárias geradas e os dados serão carregados como no exemplo abaixo; para imprimir a RO, basta clicar no botão imprimir.

Para ser impresso com assinaturas é necessário marcar a caixa de opção ao lado da quantidade de assinaturas;

| no do exercício:<br>021 | Usuário: 7938746240<br>PONTES CAV | 4-MARCOS AND    | RE Aplicaçã<br>AfiP <del>r</del> d2021 | o: Data do ser<br>ICAS | vidor: 13/07/202<br>12:17 Al |
|-------------------------|-----------------------------------|-----------------|----------------------------------------|------------------------|------------------------------|
| 🖭 Incluir 🛛             | Alterar 🛞 Excluir                 | 🖁 Limpar 🖆 I    | mpri. 🔍 Proc.                          | <b>Soltar</b> Calc.    | ? Ajuda                      |
| EXEFIN - IMPRESSÂ       | O - IMPRO - Impressão             | de Relação de O | rdens Bancárias                        |                        |                              |
| UG Financeira           | 014102-SECRE                      | TARIA DE ESTAD  | O DA FAZENDA - SEF                     | AZ CENTRALIZADORA      | ~                            |
| Gestão Financeira       | 00001 - ADMIN                     | ISTRACAO DIRE   | TA                                     | ~                      |                              |
| UG Favorecida           | 017306-FUNDA                      | ÇÃO DE VIGILÂN  | ICIA EM SAÚDE DO E                     | STADO DO AMAZONAS      | 5 🖌                          |
| Gestão Favorecida       | 00003 - FUNDA                     | CAO             |                                        | ~                      |                              |
| Número                  | Inicial 2021RC                    | 0003811         | Final 2021                             | RO                     |                              |
|                         | a Unidade Gestora                 | Gestão          | Número                                 | Emissão                | Valor                        |
| Qt.Assinatur            |                                   |                 |                                        |                        |                              |

3.4. Segue exemplo da impressão de uma Relação de Ordem Bancária – RO, basta observar a lateral da figura para ver a exibição da assinatura.

| And a state of the second second second second second second second second second second second second second s | nine Panole IC (27 64) |                 |                                 |                  |                                                                                | - 8 ×                                                                                                    |
|----------------------------------------------------------------------------------------------------|------------------------|-----------------|---------------------------------|------------------|--------------------------------------------------------------------------------|----------------------------------------------------------------------------------------------------|
| Parameter Previdence +                                                                                          |                        |                 |                                 |                  |                                                                                | 🗇 🕸 Peer Neper                                                                                                    |
| ☆ @ <b>@</b> Q                                                                                                  | 0 0                    | 14 100          | ⊕                               | 4.0              |                                                                                | & 12 Ap                                                                                                    |
|                                                                                                    | Relação                | de Ordens I     | Bancárias (RO)                  | EXER             | cicio 2021                                                                     | Annue harmen we<br>Status (0)<br>Calus (0)<br>Calu |
| 014102 - SECRETARIAD                                                                                            | E ESTADO DA FAZENDA    | - SEFAZ CENTRAL | ZADORA                          |                  |                                                                                | 🖓 Cardina angulary                                                                                                    |
| N" RO<br>2021R/00003811<br>DOMICILIO BANCARIO                                                                   | DE ORIGEM              |                 | DATA EMI<br>08/07/2021<br>VALOR | SSÃO             |                                                                                | Cogenitar physics<br>Companies PDF<br>A Double                                                                                                    |
| RESPONSÁVEL PELA O<br>Hela de Amorim da Cruz                                                                    | GERAÇÃO                |                 | 08/07/2021                      | HORA<br>12:55:49 | 10<br>10                                                                       | <ul> <li>Competing a subset</li> <li>An output of a subset</li> <li>An output of a subset</li> </ul>                                                                                                    |
| LISTA DE ORDEM BAN                                                                                              | CARIA                  |                 |                                 |                  | 81-17                                                                          | A sub-branesa                                                                                                    |
| 0100-1000                                                                                                    | 202.1000113100         |                 |                                 |                  | <ul> <li>Verificativ: XCD5 e0C3 at<br/>D822001. Verificador: 3C08 4</li> </ul> |                                                                                                    |
| E                                                                                                    | laborado poi           | r:              |                                 | ŀ                | Iomolog                                                                        | ado por:                                                                                                    |
| <b>DEPTO:</b> Departamento                                                                                      | Financeiro do Estado   | o – DEFIN       | DEI                             | TO: Departame    | ento Financei                                                                  | iro do Estado – DEFIN                                                                                                    |
|                                                                                                    |                        |                 |                                 |                  |                                                                                |                                                                                                    |